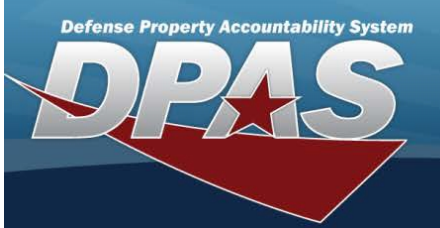

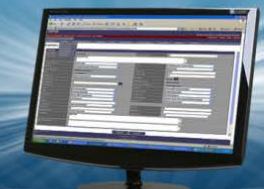

# **Registry Asset History Inquiry**

## Overview

The Small Arms / Light Weapons Registry module Registry Asset History Inquiry process displays all the assets within a registry.

## Navigation

Registry MGMT > Inquiries > Registry Asset History > Registry Asset History page

#### Procedures

#### Search for a Registry Asset History

One or more of the Search Criteria fields can be entered to isolate the results. By default, all results are displayed. Selecting

| -      |       |
|--------|-------|
|        | Depet |
| ()     | Reset |
| $\sim$ |       |

at any point of this procedure returns all fields to the default "All" setting.

1. In the Search Criteria panel, narrow the results by entering one or more of the following optional fields:

| Agency        | DLA | •        | DoDAAC/UIC  |        |
|---------------|-----|----------|-------------|--------|
| Stock Nbr     |     |          | State       | ¥      |
| Serial Nbr    |     |          | Status      | T      |
| Doc Nbr       |     |          | Event Type  | ¥      |
| Event Dt From |     | <b>H</b> | Event Dt To | , etc. |

- Use to select the Agency.
- Enter the DoDAAC or UIC in the field provided. This is a 6 alphanumeric character field.
- Enter the STOCK NBR in the field provided. This is a 15 alphanumeric character field.
- Use to select the State.
- Enter the SERIAL NBR in the field provided. This is a 30 alphanumeric character field.
- Use to select the Status.
- Enter the DOC NBR in the field provided. This is a 14 alphanumeric character field.

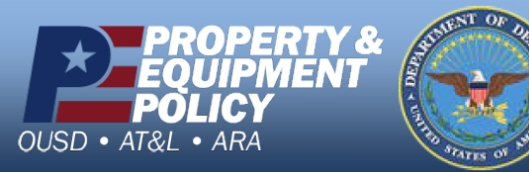

DPAS Call Center 1-844-843-3727

DPAS Website http://dpassupport.golearnportal.org

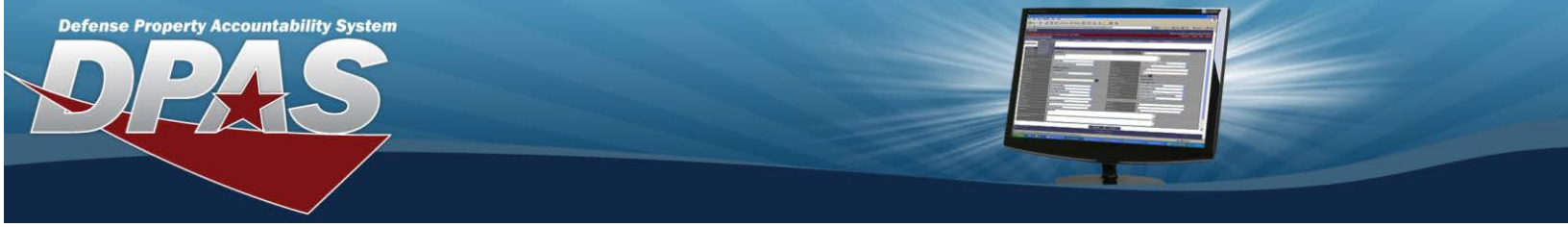

- Use to select the Event Type.
- Use to select the Event DT From, or enter the date (MM/DD/YYYY) in the field provided.
- Use  $\square$  to select the Event DT To, or enter the date (MM/DD/YYYY) in the field provided.
- 2. Select

. The results display in the Search Results grid.

| egisti y Asset                | Instory         |                                |          |               |                                   |                      |                 |                 |         |
|-------------------------------|-----------------|--------------------------------|----------|---------------|-----------------------------------|----------------------|-----------------|-----------------|---------|
| Grid Options  ✓ Event Dt/Tm ↓ | Stock Nbr :     | Serial Nbr :                   | State :  | Status :      | Event Type                        | Reconciliation State | History Remarks | File Attachment | :       |
| 06/15/2020 09:26:00           | 1005000032267   | 07B843CBFA9B46839323D3C812D3FA | Inactive | Demilitarized | Demilitarization                  |                      |                 |                 |         |
| 02/27/2020 08:10:25           | 1005123456789   | A00000000007992535             | Inactive | Loss          | Inventory<br>Adjustment -<br>Loss |                      |                 |                 |         |
| 01/30/2020 02:27:28           | 1005123456789   | A00000000007992474             | Inactive | Loss          | Inventory<br>Adjustment -<br>Loss |                      |                 |                 |         |
|                               | ▶ 10 <b>▼</b> i | tems per page                  |          |               |                                   |                      |                 | 1 - 3 of        | 3 items |

# View a Registry Asset's Details

Select the SERIAL NBR hyperlink. The Registry Asset Details page appears.

#### View a Registry Asset's History

- 1. Select the SERIAL NBR hyperlink. *The Registry Asset Details page appears.*
- 2. Select the History tab. The Registry Asset History page appears.

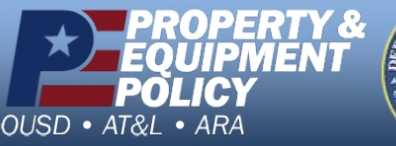

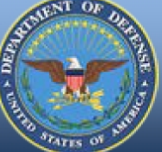

DPAS Call Center 1-844-843-3727

DPAS Website http://dpassupport.golearnportal.org